2014/5/1 シーシーエヌ株式会社 第1版

【InternetExplorer の脆弱性修正プログラムの更新方法 ご参考資料】 ※Windows Update に関しては、マイクロソフト社より提供されています。詳しい内容はマイクロソフト社へお問い合わせをお願いいたします。

【windows Vista、windows7の場合】 1.スタートメニューをクリックします。

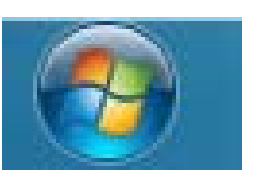

2. スタートメニューが表示されたら、「すべてのプログラム」内の「windows update」を クリックします。

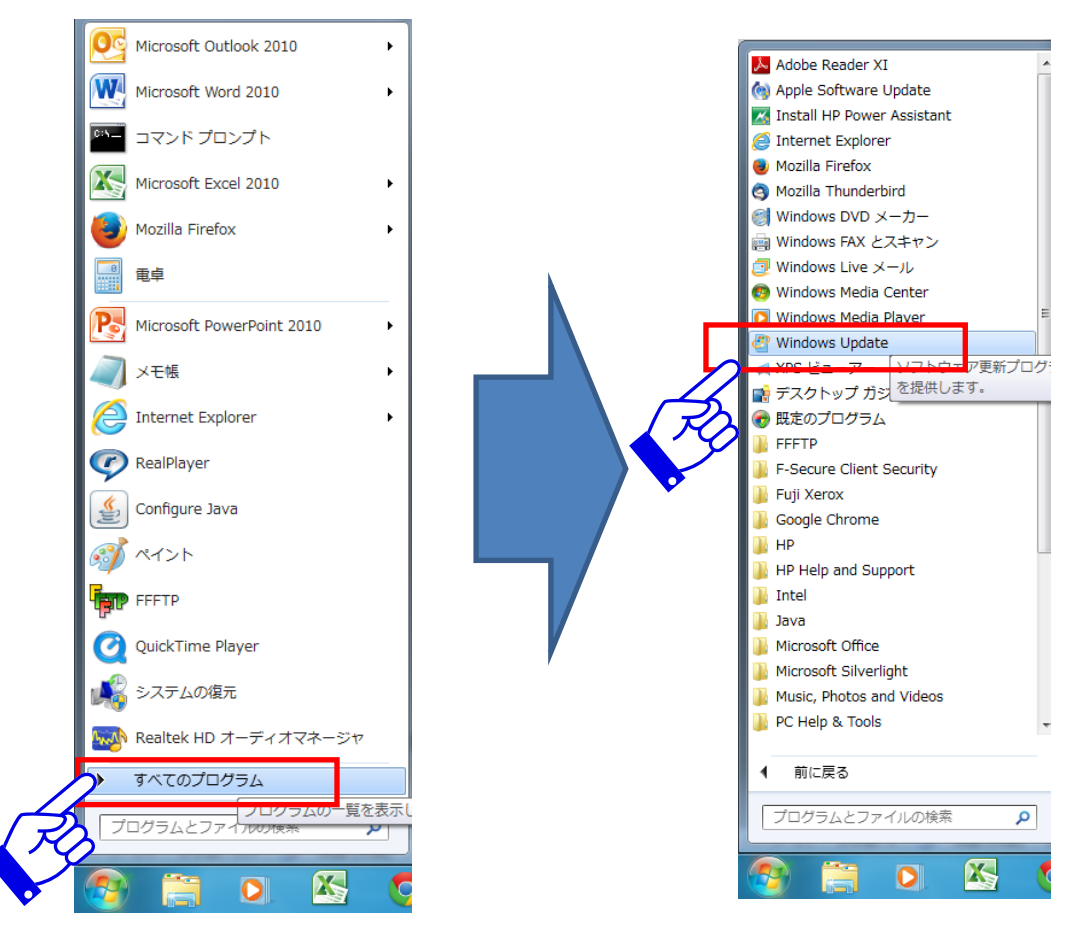

3. 「windows update」の画面が表示されたら、「更新プログラムの確認」をクリックして ください。

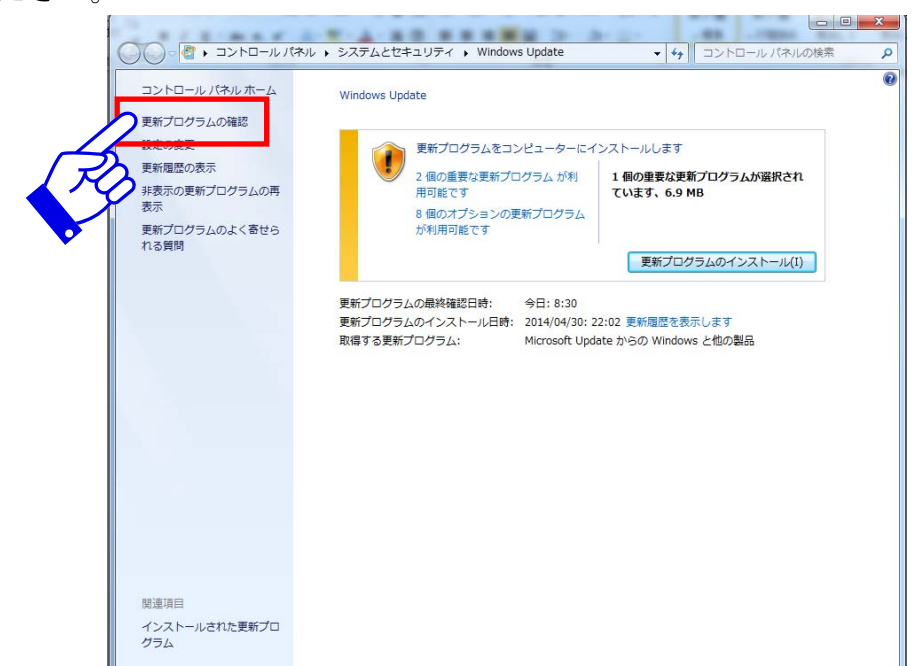

4. 「更新プログラムを確認しています。」と表示されますので、しばらくお待ちください。

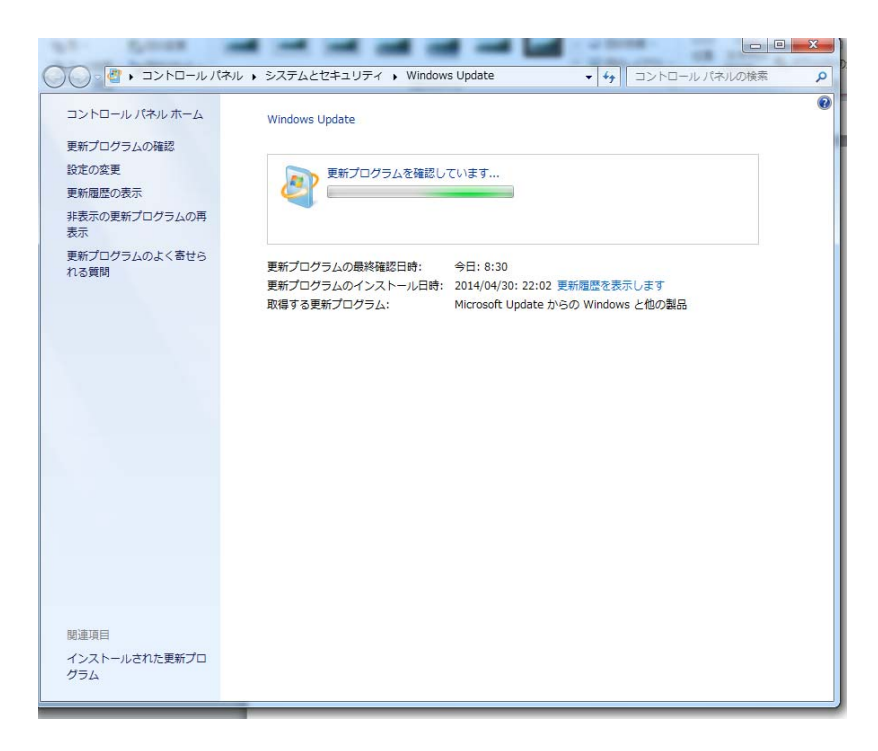

5. 更新プログラムの確認ができましたら画面が切り替わりますので、「重要な更新プログラム」の確認をしてください。

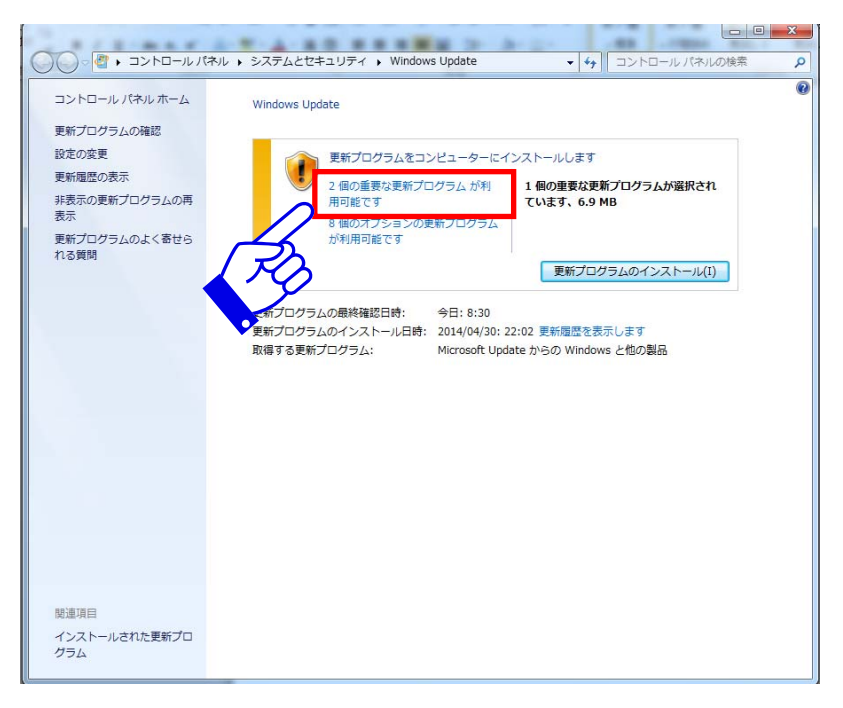

6. InternetExplorerのセキュリティ更新プログラムがあることを確認して、 ☑ (チェック)が入っていることを確認して「OK」をクリックしてください。

|                                        | 4                                                                                 |            |               | ×        |
|----------------------------------------|-----------------------------------------------------------------------------------|------------|---------------|----------|
|                                        | ≪ Windows Update ト インストールする更新プログラムの選択                                             | <b>-</b> ↓ | コントロール パネルの検索 | Q        |
| インストー                                  | ルする更新プログラムを選択します                                                                  |            |               |          |
|                                        | 2 名前                                                                              | サイズ        |               |          |
| 重要 (2)                                 | Windows / (1)<br>「図」 Windows 7 田 Internet Evalures 11 のセキュリティ 再新プログラム (KR206/258) | 6.0 MR     |               |          |
| オプション(                                 |                                                                                   | 0.5 1015   |               |          |
|                                        | Microsoft Visual C++ 2010 再頒布可能パッケージのセキュリティ更新プログラム (                              | 8.6 MB     | $\sim$        |          |
|                                        |                                                                                   |            |               |          |
|                                        |                                                                                   |            |               |          |
|                                        |                                                                                   |            |               |          |
|                                        |                                                                                   |            |               |          |
|                                        |                                                                                   |            |               |          |
|                                        |                                                                                   |            |               |          |
|                                        |                                                                                   |            |               |          |
|                                        |                                                                                   |            |               |          |
|                                        |                                                                                   |            |               |          |
|                                        |                                                                                   |            |               |          |
|                                        |                                                                                   |            |               |          |
|                                        |                                                                                   |            |               |          |
|                                        |                                                                                   |            |               |          |
|                                        |                                                                                   |            |               |          |
|                                        | 選択した項目の合計数:1個の重                                                                   | 要な更新プロ     |               | L J      |
|                                        |                                                                                   | -//        |               |          |
|                                        |                                                                                   | R          | )             |          |
|                                        |                                                                                   |            |               |          |
| 0                                      |                                                                                   |            |               |          |
| プログラ                                   | ムの表示見本                                                                            |            |               |          |
| Windows                                | 7 (1)                                                                             |            |               |          |
| Windo                                  | www.5.用 Internet Explorer 11 のセキュリテ                                               | ィ軍部        | デログラム (KR)    | 2964358) |
| • •••••••••••••••••••••••••••••••••••• | War Winternet Copiolei II O C-F-1 O /                                             | 1 2.7/     |               | 2504550) |

.9 MB

7.「更新プログラムのインストール」をクリックすると、プログラムの更新が始まります。

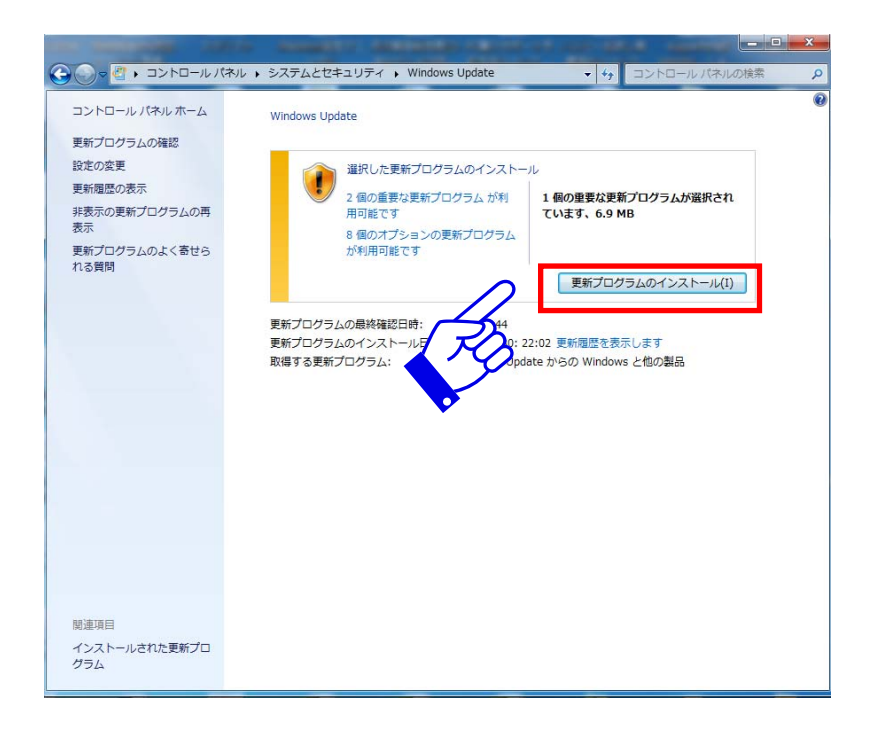

8.プログラムの更新が始まりますと下図の画面表示がされます。

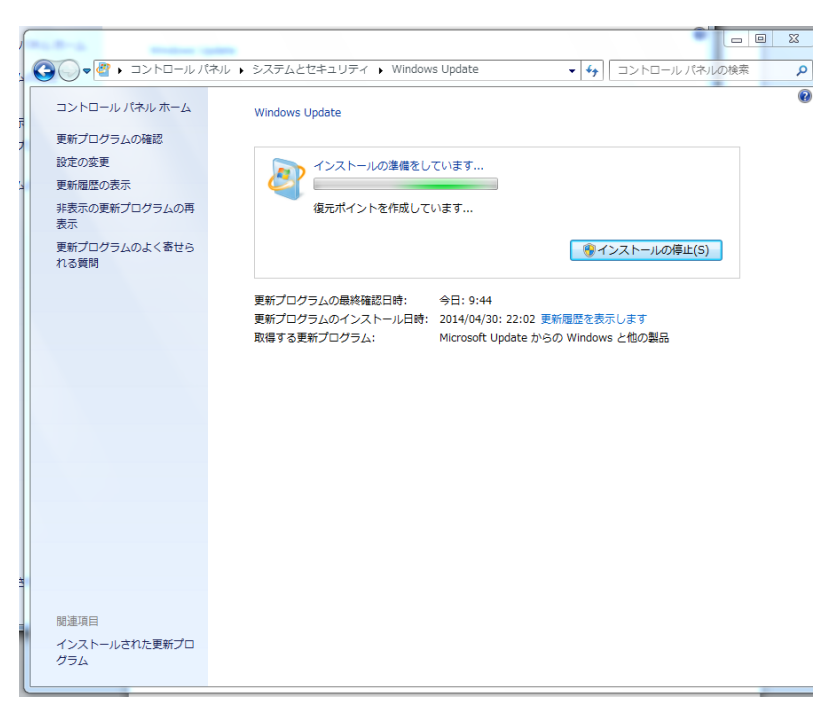

9.正常に更新されますと下図の画面表示がされますのでウインドウ右上の×で画面を閉じてください。

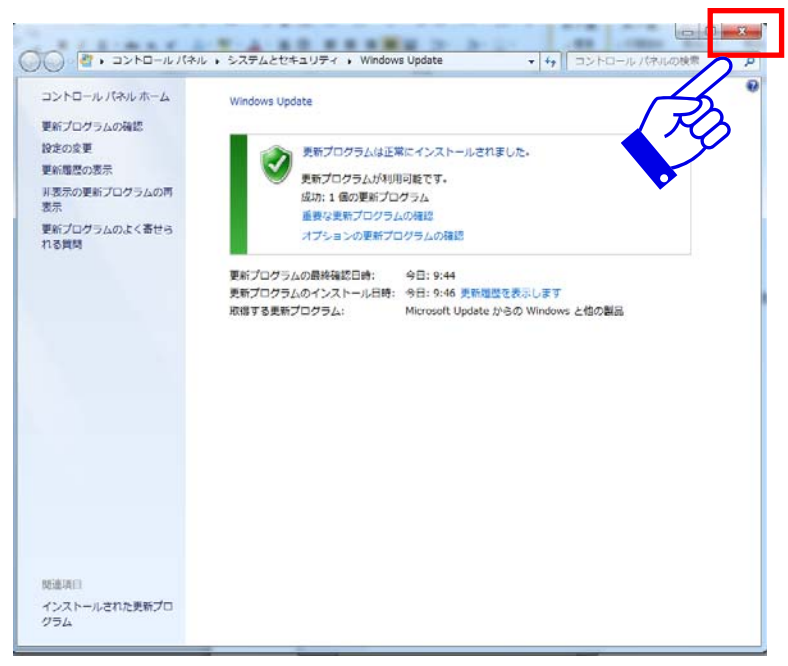

以上でアップデートの手順となります。

【その他】正常にインストールできない等ございましたら、大変お手数ではございますがマイクロソフト社へお問わせをお願いいたします。世界的に発生した事例になりますので、窓口が大変混み合っている可能性がございます。

マイクロソフト社 お問い合わせ先 <u>http://support.microsoft.com/contactus/?ln=ja</u>

マイクロソフト社 サポート情報 <u>http://support.microsoft.com/?ln=ja</u>